# SharpShooter Reports.Web MVC の基本的な使い方

Last modified on: November 15, 2012

※本ドキュメント内のスクリーンショットは英語表記ですが SharpShooter Reports JP(日本語版)では日本語で表示されます。

# 目次

| システムの必要条件                     |
|-------------------------------|
| よじめに3                         |
| Neb アプリケーションの作成               |
| 手順 1. Web プロジェクトの作成 3         |
| 手順 2. Web アプリケーションの設定5        |
| 手順 3. アセンブリ参照の追加6             |
| 手順 4. レポートサービスの追加             |
| 手順 5. データソースの作成9              |
| 手順 6. サービスにデータを追加する 13        |
| 手順 7. レポートスロットの追加 13          |
| 手順 8. ウィザードを使ったレポート作成17       |
| 手順 9. レポートの設定 21              |
| 手順 10. ナビゲーションの追加 23          |
| 手順 11. コントローラの追加 24           |
| 手順 12. サービスの役割をするコントローラの追加 25 |
| 手順 13. スクリプトファイルを追加する 25      |
| 手順 14. スタイルの追加 27             |
| 手順 15. イメージの追加                |
| 手順 16. コントローラの追加              |
| 手順 17. ビューの追加                 |
| 手順 18. ページにスクリプトやスタイルを追加する 33 |
| 手順 19. Web ページにレポートを表示する 34   |
| 手順 20. 外観設定                   |
| 手順 21. ページのマークアップ             |

# システムの必要条件

ASP.NET MVC Web アプリケーションで SharpShooter Reports.WebViewer を使用するには以下が必要です。

- .NET Framework 4
- Visual Studio 2010
- ASP.NET MVC 3

# はじめに

このマニュアルは基本的な使い方を説明し、SharpShooter Reports.Webの使用に最低限必要なスキルを 提供します。SharpShooter Reports.Web を使用した Web アプリケーションの作成方法について順を追っ て説明していきます。サービスの作成および設定方法、レポートの作成方法、Web ビューアを統合す る方法を説明します。

手順1~8はこのアプリケーションのサーバー部分の作成および設定について説明しています。

手順9~14 はクライアントアプリケーションの設定について説明しています。

# Web アプリケーションの作成

#### 手順 1. Web プロジェクトの作成

「SharpShooterWebViewerMVC」という ASP.NET MVC 3 Web アプリケーションの新規プロジェクトを作 成します。Visual Studio のメインメニューから [新規作成\プロジェクト...] を選択します。

| File | Edit View Debug Team Data Tools Tes | Ana | lyze Window Help           |              |
|------|-------------------------------------|-----|----------------------------|--------------|
|      | New                                 |     | Project                    | Ctrl+Shift+N |
|      | Open                                | 1   | Web Site                   | Shift+Alt+N  |
|      | Close                               | 1   | Team Project               |              |
| ā    | Close Solution                      | 1   | File                       | Ctrl+N       |
|      | Save Selected Items Ctrl+S          |     | Project From Existing Code |              |
|      | Save Selected Items As              |     |                            |              |

「OK」ボタンをクリックします。

ASP.NET MVC 3 Web アプリケーションを選択し、「名前」フィールドにプロジェクト名を入力し、

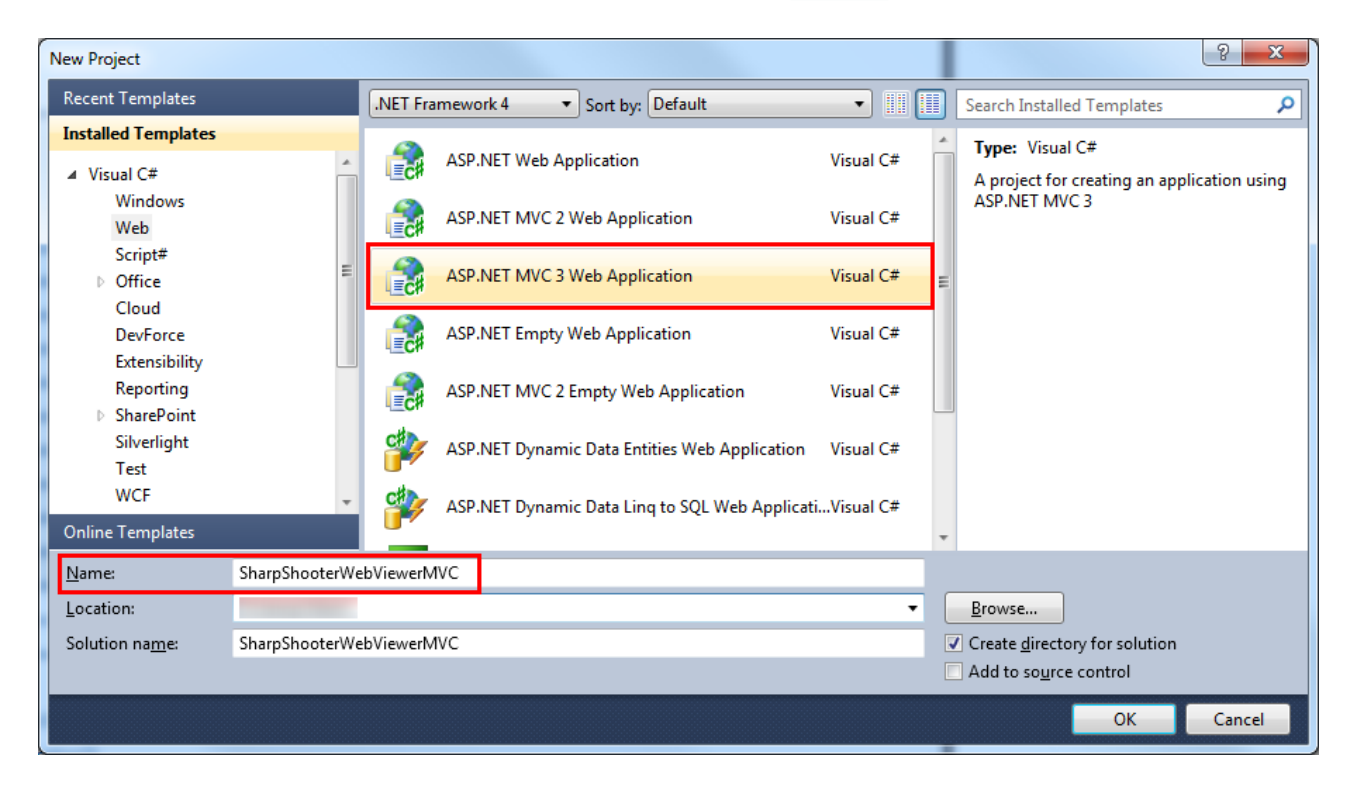

#### 「空」のテンプレートを選択します。

| Select a template:                                           | Description:<br>An empty ASP.NET MVC 3 project. | * |
|--------------------------------------------------------------|-------------------------------------------------|---|
| View engine:<br>Razor  Create a unit test project            |                                                 | Ŧ |
| Test <u>p</u> roject name:<br>SharpShooterWebViewerMVC.Tests |                                                 |   |
| Test <u>f</u> ramework:<br>Visual Studio Unit Test           | → Additional <u>I</u> nfo                       |   |
| ·                                                            | OK Cance                                        |   |

# 手順 2. Web アプリケーションの設定

コンテキストメニューを開き、[プロパティ]を選択します。「SharpShooterWebViewer」プロジェクト のプロパティをここで変更できます。

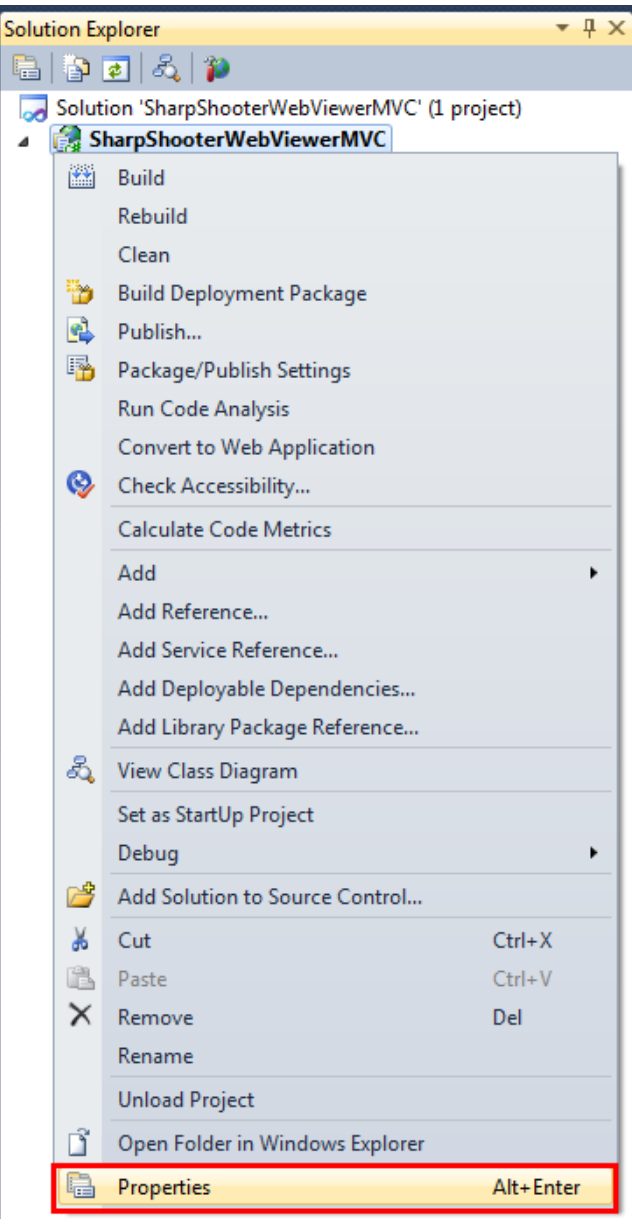

「Web」タブの[Visual Studio 開発サーバーを使用する]を選択し、特定ポートを「5555」に設定します。

| PERPETUUM www.pe         | erpetuumsoft.com                                                   |
|--------------------------|--------------------------------------------------------------------|
| SharpShooterWebViewerMV  | c ×                                                                |
| Application<br>Build     | Configuration: N/A    Platform: N/A                                |
| Web                      | Start Action                                                       |
| Package/Publish Web      | © Cu <u>r</u> rent Page<br>© <u>S</u> pecific Page                 |
| Package/Publish SQL      | Start external program                                             |
| Silverlight Applications | Command <u>l</u> ine arguments                                     |
| Build Events             | Working directory                                                  |
| Resources                | © Start <u>U</u> RL                                                |
| Settings                 | On't open a page. Wait for a request from an external application. |
| Reference Paths          | Servers                                                            |
| Signing                  | Apply server settings to all users (store in project file)         |
| Code Analysis            | Ose Visual Studio <u>D</u> evelopment Server                       |
|                          | O Auto-assign Port                                                 |
|                          | Sp <u>e</u> cific port     5555                                    |

# 手順3.アセンブリ参照の追加

アセンブリ参照を追加します。ソリューションエクスプローラの「SharpShooterWebViewerMVC」プロ ジェクトのコンテキストメニューから [参照の追加] を選択します。

| Soluti | ion Ex | plorer                                     | тųх |  |  |  |  |  |  |
|--------|--------|--------------------------------------------|-----|--|--|--|--|--|--|
|        |        | 2 3 1                                      |     |  |  |  |  |  |  |
|        | Solut  | ion 'SharpShooterWebViewerMVC' (1 project) |     |  |  |  |  |  |  |
| 4      | 🧟 S    | harpShooterWebViewerMVC                    |     |  |  |  |  |  |  |
|        |        | Build                                      | - 1 |  |  |  |  |  |  |
|        |        | Rebuild                                    |     |  |  |  |  |  |  |
|        |        | Clean                                      |     |  |  |  |  |  |  |
|        | 6      | Build Deployment Package                   |     |  |  |  |  |  |  |
|        | 2      | Publish                                    |     |  |  |  |  |  |  |
|        | 3      | Package/Publish Settings                   |     |  |  |  |  |  |  |
|        |        | Run Code Analysis                          |     |  |  |  |  |  |  |
|        |        | Convert to Web Application                 |     |  |  |  |  |  |  |
|        | 0      | Check Accessibility                        |     |  |  |  |  |  |  |
|        |        | Calculate Code Metrics                     |     |  |  |  |  |  |  |
|        |        | Add                                        | -   |  |  |  |  |  |  |
|        |        | Add Reference                              |     |  |  |  |  |  |  |
|        |        | Add Service Reference                      |     |  |  |  |  |  |  |
|        |        | Add Deployable Dependencies                |     |  |  |  |  |  |  |
|        |        | Add Library Package Reference              |     |  |  |  |  |  |  |
|        | æ,     | View Class Diagram                         |     |  |  |  |  |  |  |
|        |        | Set as StartUp Project                     |     |  |  |  |  |  |  |

プロジェクトに次のアセンブリを追加します。

- · PerpetuumSoft.Reporting.WebViewer.Model.dll;
- · PerpetuumSoft.Reporting.WebViewer.Server.dll;
- · PerpetuumSoft.Reporting.WebViewer.Server.Mvc.dll;
- · System.ServiceModel.dll.

| VET COM Projects Browse Recent<br>Filtered to: .NET Framework 4 |          |            |                                                |  |  |  |  |
|-----------------------------------------------------------------|----------|------------|------------------------------------------------|--|--|--|--|
| Component Name Version Runtime Path                             |          |            |                                                |  |  |  |  |
| PerpetuumSoft.Reporting.Silverlight.Export                      | 5.3.1.63 | v2.0.50727 | C:\Program Files (x86)\Perpetuum Software\N    |  |  |  |  |
| PerpetuumSoft.Reporting.Silverlight.Server                      | 5.3.1.63 | v2.0.50727 | C:\Program Files (x86)\Perpetuum Software\N    |  |  |  |  |
| PerpetuumSoft.Reporting.Web                                     | 5.3.1.63 | v2.0.50727 | C:\Program Files (x86)\Perpetuum Software\N    |  |  |  |  |
| PerpetuumSoft.Reporting.WebViewer.Client                        | 1.0.0.0  | v4.0.30319 | C:\Program Files (x86)\Perpetuum Software\Ne   |  |  |  |  |
| PerpetuumSoft.Reporting.WebViewer.Client.Model                  | 1.0.0.0  | v4.0.30319 | C:\Program Files (x86)\Perpetuum Software\Ne   |  |  |  |  |
| PerpetuumSoft.Reporting.WebViewer.Model                         | 5.3.1.63 | v2.0.50727 | C:\Program Files (x86)\Perpetuum Software\Ne   |  |  |  |  |
| PerpetuumSoft.Reporting.WebViewer.Server                        | 5.3.1.63 | v2.0.50727 | C:\Program Files (x86)\Perpetuum Software\N    |  |  |  |  |
| PerpetuumSoft.Reporting.WebViewer.Server.Mvc                    | 5.3.1.63 | v4.0.30319 | C:\Program Files (x86)\Perpetuum Software\N    |  |  |  |  |
| PerpetuumSoft.Writers.Excel                                     | 5.3.1.63 | v2.0.50727 | C:\Program Files (x86)\Perpetuum Software\N    |  |  |  |  |
| PerpetuumSoft.Writers.Flash                                     | 5.3.1.63 | v2.0.50727 | C:\Program Files (x86)\Perpetuum Software\N    |  |  |  |  |
| PerpetuumSoft.Writers.Pdf                                       | 5.3.1.63 | v2.0.50727 | C:\Program Files (x86)\Perpetuum Software\N    |  |  |  |  |
| PerpetuumSoft.Writers.Svg                                       | 5.3.1.63 | v2.0.50727 | C:\Program Files (x86)\Perpetuum Software\N    |  |  |  |  |
| System.Web.Mvc                                                  | 2.0.0.0  | v2.0.50727 | C:\Program Files (x86)\Microsoft ASP.NET\ASF 🔻 |  |  |  |  |
| < III                                                           |          |            | Þ                                              |  |  |  |  |

OK

Cancel

| Version | Runtime                                                                                                    | Path                                                                                                    |
|---------|----------------------------------------------------------------------------------------------------|----------------------------------------------------------------------------------------------------|
| 4.0.0.0 | v4.0.30319                                                                                                    | C:\Program Files (x86)\Reference Assemblies\N                                                                                                    |
| 4.0.0.0 | v4.0.30319                                                                                                    | C:\Program Files (x86)\Reference Assemblies\N                                                                                                    |
| 4.0.0.0 | v4.0.30319                                                                                                    | C:\Program Files (x86)\Reference Assemblies\N                                                                                                    |
| 4.0.0.0 | v4.0.30319                                                                                                    | C:\Program Files (x86)\Reference Assemblies\N                                                                                                    |
| 4.0.0.0 | v4.0.30319                                                                                                    | C:\Program Files (x86)\Reference Assemblies\N                                                                                                    |
| 4.0.0.0 | v4.0.30319                                                                                                    | C:\Program Files (x86)\Reference Assemblies\N                                                                                                    |
| 4.0.0.0 | v4.0.30319                                                                                                    | C:\Program Files (x86)\Reference Assemblies\N                                                                                                    |
| 4.0.0.0 | v4.0.30319                                                                                                    | C:\Program Files (x86)\Reference Assemblies\N                                                                                                    |
| 4.0.0.0 | v4.0.30319                                                                                                    | C:\Program Files (x86)\Reference Assemblies\N                                                                                                    |
| 4.0.0.0 | v4.0.30319                                                                                                    | C:\Program Files (x86)\Reference Assemblies\N                                                                                                    |
| 4.0.0.0 | v4.0.30319                                                                                                    | C:\Program Files (x86)\Reference Assemblies\N                                                                                                    |
| 4.0.0.0 | v4.0.30319                                                                                                    | C:\Program Files (x86)\Reference Assemblies\N                                                                                                    |
| 4.0.0.0 | v4.0.30319                                                                                                    | C:\Program Files (x86)\Reference Assemblies\N =                                                                                                    |
|         | Version<br>4.0.0.0<br>4.0.0.0.0<br>4.0.0.0.0<br>4.0.0.0.0<br>4.0.0.0<br>4.0.0.0.0<br>4.0.0.0.0.0.0 | Version         Runtime           4.0.0.0         v4.0.30319           4.0.0.0         v4.0.30319 |

#### 手順4.レポートサービスの追加

プロジェクトに、サービスロジックを実装するクラスを追加します。「SharpShooterWebViewerMVC」 プロジェクトのコンテキストメニューを開き、[追加\新しい項目...]を選択します。

|          | Solution Explorer             |       |                           |              |  |
|----------|-------------------------------|-------|---------------------------|--------------|--|
|          |                               |       |                           |              |  |
|          | 🌄 Solution 'Sha               | rpSho | oterWebViewerMVC' (1 proj | ect)         |  |
| _        | 🔺 🛃 SharoSho                  | oterV | VebViewerMVC              |              |  |
|          | Build                         | ies   |                           |              |  |
|          | Rebuild                       | ces   |                           |              |  |
|          | Clean                         | Lerc  |                           |              |  |
| 3        | Build Deployment Package      | leis  |                           |              |  |
|          | Publish                       |       |                           |              |  |
| 1        | Package/Publish Settings      |       |                           |              |  |
|          | Run Code Analysis             | asax  |                           |              |  |
|          | Convert to Web Application    | ntig  |                           |              |  |
| <b>Q</b> | Check Accessibility           |       |                           |              |  |
|          | Calculate Code Metrics        |       |                           |              |  |
|          | Add •                         | 1     | Area                      |              |  |
|          | Add Reference                 | 1     | New Item                  | Ctrl+Shift+A |  |
|          | Add Service Reference         |       | Existing Item             | Shift+Alt+A  |  |
|          | Add Deployable Dependencies   | -**   | New Folder                |              |  |
|          | Add Library Package Reference |       | Add ASP.NET Folder        | •            |  |
| 2        | View Class Diagram            | 93    | Class                     | Shift+Alt+C  |  |

#### 「Class」を選択し、「名前」フィールドに「ServiceClass.cs」というクラス名を設定します。

| Add New Item - SharpShooterWebViewer | MVC                                                |        |
|--------------------------------------|----------------------------------------------------|--------|
| Installed Templates                  | Sort by: Default   Search Installed Templat        | tes 🔎  |
| ▲ Visual C#                          | 📧 Web Form using Master Page 🛛 👔 🖉 Type: Visual C# |        |
| Data                                 | 🗈 Web User Control 📝 🖌 An empty class declara      | tion   |
| General<br>⊿ Web                     | 省 Class 🗔 A                                        |        |
| MVC 3                                | 🔽 Master Page 🕺 🖸                                  |        |
| Windows Forms<br>WPF                 | 📄 Nested Master Page 🔤 🔤                           |        |
| Script#                              | 🗃 HTML Page 🛛 🙀 🛛                                  |        |
| Extensibility<br>Reporting           | 🔊 Style Sheet 📓 G                                  |        |
| RSS for SL                           | 🗿 JScript File 🔉 S                                 |        |
| Silverlight<br>SVforRS               | 🗱 AJAX-enabled WCF Service 📴 S                     |        |
| Workflow 👻                           | 🖹 ASP.NET Handler 🛛 🙀 V                            |        |
| Online Templates                     | < <u> </u>                                         |        |
| Name: ServiceClass.cs                |                                                    |        |
|                                      | <u>A</u> dd                                        | Cancel |

~

「ServiceClass」に、System.ServiceModel.Activation、System.Data、 PerpetuumSoft.Reporting.WebViewer.Server 名前空間を追加します。それには、using ディレクティブを 使用します。

```
using System.ServiceModel.Activation;
using System.Data;
using PerpetuumSoft.Reporting.WebViewer.Server;
```

この「ServiceClass.cs」クラスを「ReportServiceBase」クラスから継承します。こうして、既存の実装や 標準の動作を変更する機能を取得します。このサービスクラスに「AspNetCompatibilityRequirements」 属性を付けると、このサービスは ASP.NET のコンテキストにアクセスします。このサービスは、他の キャッシュメカニズムが実装されていない場合、ドキュメントデータのキャッシュに ASP.NET のコン テキストが必要になります。

「ServiceClass」クラスに、「InitializeComponent」メソッドとコンストラクタ(このメソッドを呼び出 します)を追加します。

```
using System;
using System.Collections.Generic;
using System.Linq;
using System.Web;
using System.ServiceModel.Activation;
using System.Data;
using PerpetuumSoft.Reporting.WebViewer.Server;
namespace SharpShooterWebViewerMVC
{
    [AspNetCompatibilityRequirements(RequirementsMode = AspNetCompatibilityRequirementsMode.Required)
]
    public class ServiceClass : ReportServiceBase
    {
        public ServiceClass()
        {
            InitializeComponent();
        }
        private void InitializeComponent()
        { }
    }
}
```

#### 手順 5. データソースの作成

「ServiceClass」クラスのデザイナを開き、ソリューションエクスプローラの「ServiceClass.cs」ファイルのコンテキストメニューから[デザイナの表示]を選択します。

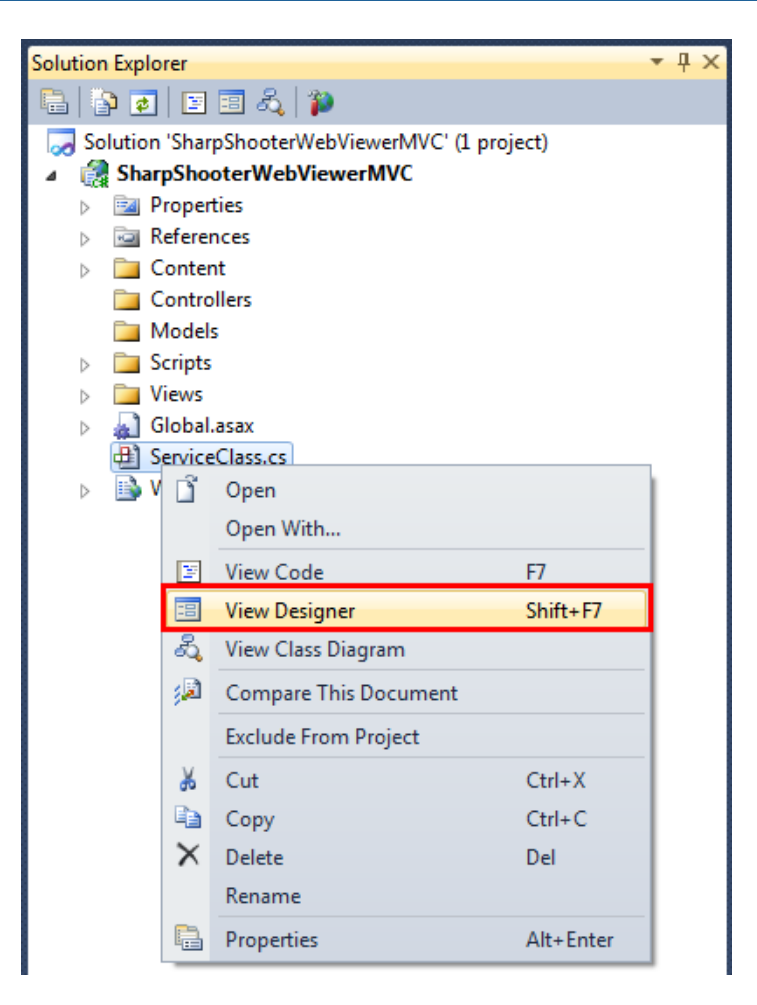

まず、データソースの構造を作成します。ツールボックスから「DataSet」を追加します(ツールボッ クスの DateSet をダブルクリックします)。

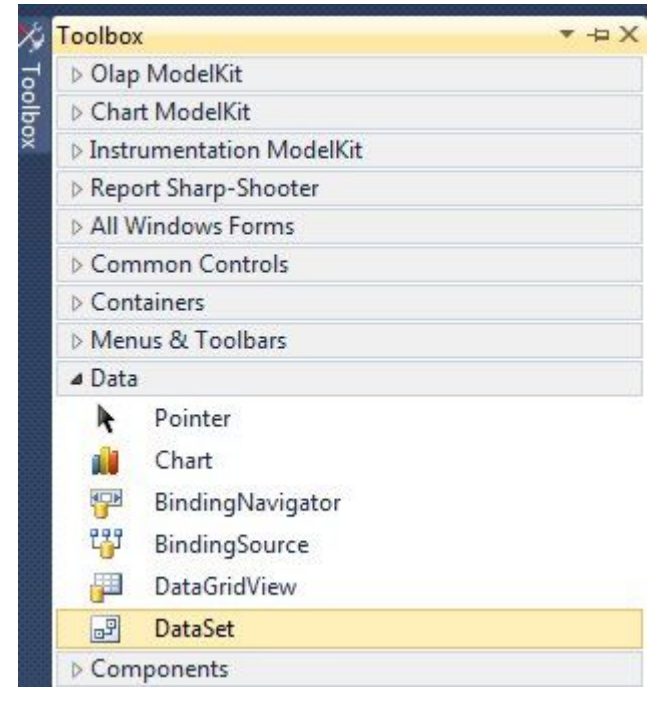

「型指定のないデータセット」を選択します。

| Add Dataset                                                                                | 2 ×                                                                                                    |
|--------------------------------------------------------------------------------------------|----------------------------------------------------------------------------------------------------|
| Choose a typed or untyped dataset to add to                                                | the designer.                                                                                           |
| Typed dataset                                                                              |                                                                                                    |
| Name:                                                                                      | •                                                                                                    |
| Creates an instance of a typed dataset class with a dataset that has a built-in schema. Se | already in your project. Choose this option to work<br>e Help for details on generating typed datasets. |
| <u>Untyped dataset</u>                                                                     |                                                                                                    |
| Creates an instance of an untyped dataset cl<br>when you want a dataset with no schema.    | ass of type System.Data.DataSet. Choose this option                                                     |
|                                                                                            | OK Cancel                                                                                               |
|                                                                                            |                                                                                                    |
|                                                                                            |                                                                                                    |

そうすると、デザイナにデータセットのノード(dataSet1)が表示されます。

| × |
|---|
|   |
|   |
|   |
|   |
|   |
|   |

| Pro | operties             | <b>*</b> ₽   | ×  |
|-----|----------------------|--------------|----|
| da  | taSet1 System.Data.I | DataSet      | •  |
| •   | 2↓ 💷 🖌 🖾             |              |    |
|     | DataSetName          | NewDataSet   | *  |
|     | EnforceConstraints   | True         |    |
|     | GenerateMember       | True         |    |
|     | Locale               | en-US        |    |
|     | Modifiers            | Private      |    |
|     | Namespace            |              |    |
|     | Prefix               |              | 11 |
|     | Relations            | (Collection) |    |
|     | RemotingFormat       | Xml          |    |
|     | Tables               | (Collection) |    |
|     |                      |              | +  |

dataSet1 に「Customers」テーブルを追加します。(「追加」ボタンをクリックし、TableName プロパ ティを「Customers」に設定し、Name プロパティを「customers」に設定します。)

その後、列コレクションエディタ(テーブルコレクションエディタのプロパティグリッドの Columns プロパティのボタン)を開きます。

|              | 1000 | 14 2.24                     |                       |                                                                                                    |
|--------------|------|-----------------------------|-----------------------|----------------------------------------------------------------------------------------------------|
|              | Cus  | stomers <u>P</u> roperties: |                       |                                                                                                    |
|              |      | Columns                     | (Collection)          |                                                                                                    |
|              |      | Constraints                 | (Collection)          |                                                                                                    |
|              |      | DisplayExpression           |                       |                                                                                                    |
|              | 1    | MinimumCapacity             | 50                    |                                                                                                    |
|              |      | Namespace                   |                       |                                                                                                    |
|              | 1    | Prefix                      |                       |                                                                                                    |
|              |      | PrimaryKey                  | DataColumn[]          |                                                                                                    |
|              |      | TableName                   | Customers             |                                                                                                    |
|              | ۵    | Design                      |                       |                                                                                                    |
|              |      | (Name)                      | customers             |                                                                                                    |
| 12-22        |      | GenerateMember              | True                  |                                                                                                    |
| $\mathbf{X}$ |      | Modifiers                   | Private               |                                                                                                    |
|              | 4    | Misc                        |                       |                                                                                                    |
|              | X    | Cu:                         | Customers Properties: | Customers Properties:         Data         Columns       (Collection)         Constraints       (Collection)         DisplayExpression       DisplayExpression         MinimumCapacity       50         Namespace       Prefix         PrimaryKey       DataColumn[]         TableName       Customers         Oesign       (Name)         GenerateMember       True         Modifiers       Private |

「追加」ボタンをクリックして列を 2 つ追加し、 ColumnName プロパティをそれぞれ「Name」と 「Phone」に設定します。

| Members: |   | Pho | one Properties:   |                   |   |
|----------|---|-----|-------------------|-------------------|---|
| 0 Name   |   | ۵   | Data              |                   | - |
| 1 Phone  |   |     | AllowDBNull       | True              |   |
|          |   |     | AutoIncrement     | False             |   |
|          |   |     | AutoIncrementSee  | 0                 |   |
|          |   |     | AutoIncrementStep | 1                 |   |
|          |   |     | Caption           | Phone             |   |
|          |   |     | ColumnName        | Phone             |   |
|          |   |     | DataType          | System.String     |   |
|          |   |     | DateTimeMode      | UnspecifiedLocal  |   |
|          |   |     | DefaultValue      | <dbnull></dbnull> |   |
|          |   |     | Expression        |                   |   |
|          |   |     | MaxLength         | -1                |   |
|          | X |     | Namespace         |                   |   |
|          |   |     | Prefix            |                   |   |
| Add      |   |     | ReadOnly          | False             | - |
|          |   | _   |                   |                   |   |

#### 手順6.サービスにデータを追加する

データの定義が終わったので、次は Customers テーブルにデータを代入します。ソースコードを表示 するには、デザイナ領域を右クリックし、コンテキストメニューから[コードの表示]をクリックします。

| 🕂 ServiceClass.cs [Design] 🛛 🗙 |               |                     |        |  |  |  |  |  |
|--------------------------------|---------------|---------------------|--------|--|--|--|--|--|
| □<br>□ dataSet1                |               |                     |        |  |  |  |  |  |
| š                              | F             | View <u>C</u> ode   | F7     |  |  |  |  |  |
|                                | ∦ Cu <u>t</u> |                     | Ctrl+X |  |  |  |  |  |
|                                |               | Сору                | Ctrl+C |  |  |  |  |  |
|                                | Ē.            | <u>P</u> aste       | Ctrl+V |  |  |  |  |  |
|                                | ×             | <u>D</u> elete      | Del    |  |  |  |  |  |
|                                | 2             | P <u>r</u> operties |        |  |  |  |  |  |

ServiceClass クラスの OnLoadData メソッドをオーバーライドして、データソースにデータを代入してください。

protected override void OnLoadData(IDictionary<string, object> parameters, string reportName, PerpetuumSoft.Reporting.Components.ReportSlot reportSlot)

```
{
    base.OnLoadData(parameters, reportName, reportSlot);
    DataRow row = customers.NewRow();
    row["Name"] = "Johnson Leslie";
    row["Phone"] = "613-442-7654";
    customers.Rows.Add(row);
    row = customers.NewRow();
    row["Name"] = "Fisher Pete";
    row["Phone"] = "401-609-7623";
    customers.Rows.Add(row);
    row = customers.NewRow();
    row = customers.NewRow();
    row["Name"] = "Brown Kelly";
    row["Phone"] = "803-438-2771";
    customers.Rows.Add(row);
}
```

}

#### 手順7.レポートスロットの追加

では、(ツールボックスの ReportManager をダブルクリックして) ReportManager コンポーネントを 追加します。このコンポーネントはレポート生成を行います。

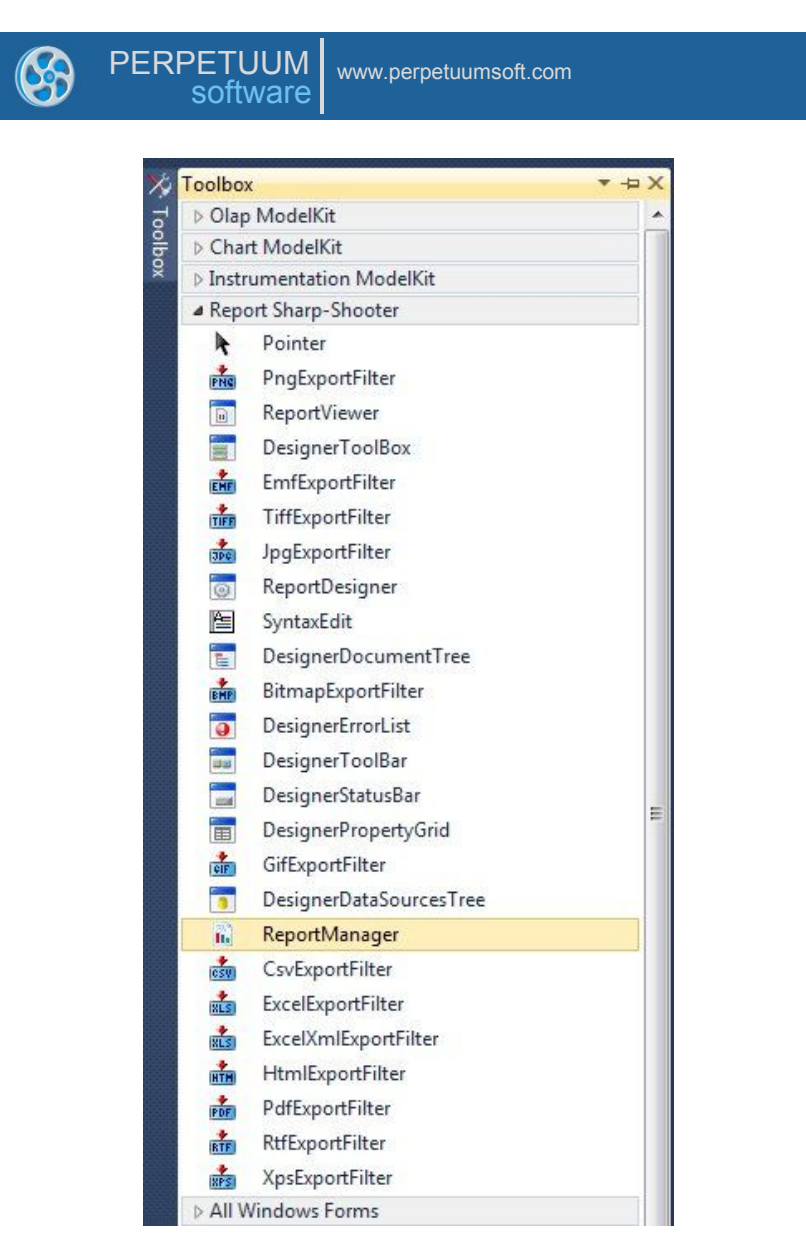

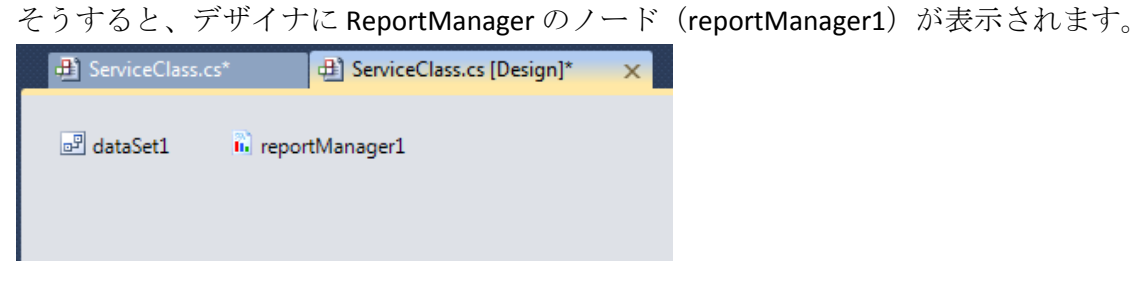

ServiceClass クラスの ReportManager プロパティを設定します。それには、[プロパティ]ウィンドウの ServiceClass のプロパティを開き、リストから reportManager1 を選択します。

| Se | ServiceClass PerpetuumSoft.Reporting.WebViewer.Server.Repc - |                  |  |  |  |  |  |  |
|----|--------------------------------------------------------------|------------------|--|--|--|--|--|--|
|    |                                                              |                  |  |  |  |  |  |  |
|    | (Name)                                                       | ServiceClass     |  |  |  |  |  |  |
|    | ImageDPI                                                     | 96               |  |  |  |  |  |  |
|    | Language                                                     | (Default)        |  |  |  |  |  |  |
|    | Localizable                                                  | False            |  |  |  |  |  |  |
|    | ReportCache                                                  |                  |  |  |  |  |  |  |
| ⊳  | ReportManager                                                | reportManager1 🔹 |  |  |  |  |  |  |
|    |                                                              | (none)           |  |  |  |  |  |  |
|    |                                                              | reportManager1   |  |  |  |  |  |  |
|    |                                                              |                  |  |  |  |  |  |  |

reportManager1を右クリックし、「エディタの起動」を選択して、レポートマネージャのエディタを 立ち上げます。

| ServiceClass.cs     | 也 Ser  | viceO | lass.cs [Design] | ×      |
|---------------------|--------|-------|------------------|--------|
|                     |        |       |                  |        |
| 🖭 dataSet1 🛛 🛄 repo | rtMana | Y     | View Code        | F7     |
|                     |        |       | Run Editor       |        |
|                     |        | ¥     | Cut              | Ctrl+X |
|                     |        | Þ     | Сору             | Ctrl+C |
|                     |        | ß     | Paste            | Ctrl+V |
|                     |        | ×     | Delete           | Del    |
|                     |        | 2     | Properties       |        |

レポートテンプレートを作成する前に、レポートを生成するデータソースを追加します。「データソ ース」タブのデータバインドリストに「Customers」テーブルを追加します。(「追加」ボタンをクリ ックすると表示される「オブジェクト名の編集」ダイアログの「名称」を「Customers」に、「値」コ ンボボックスから「dataSet1.Customers」を選択します。)

| ReportM<br>Data bind | anager editor<br>ata sources                                                                                                    |    |        |
|----------------------|----------------------------------------------------------------------------------------------------|----|--------|
| Edit o               | bject name                                                                                                    |    |        |
| Value                | customers data Set 1.Customers (none) customers dataColumn 1 dataColumn2 dataSet 1 data Set 1.Customers inlineReportSlot 1 reportManager1 ServiceClass |    | Cancel |
| Add                  | Edit Delete                                                                                                    | OK | Cancel |

「レポート」タブで「追加」ボタンをクリックして、新しいオブジェクト「InlineReportSlot」を追加し ます。

| Reports | Data sources              |              |        |
|---------|---------------------------|--------------|--------|
|         |                           |              |        |
| Ad      | d Delete<br>ileReportSlot | Run Designer |        |
|         | an Constant               | OK           | Cancel |
| I       | nlineReportSlot           |              |        |

ReportName プロパティを「CustomersReport」に設定します。後でレポートマネージャからその名前で ドキュメントを取得します。次に、「デザイナの起動」ボタンを押してレポートデザイナを立ち上げ ます。

| <ul> <li>▲ Design<br/>(Name)<br/>Generate Member<br/>Modifiers</li> <li>▲ Misc<br/>Document<br/>Exception Mode<br/>ReportName</li> </ul> | inlineReportSlot2<br>True<br>Private<br>Document<br>Waming<br>CustomersReport                                                                                                    |
|----------------------------------------------------------------------------------------------------|----------------------------------------------------------------------------------------------------|
| ReportName                                                                                                    |                                                                                                    |
| Designer                                                                                                    |                                                                                                    |
|                                                                                                    | Image: Second system       Image: Second system         Image: Second system       Image: Second system         Image: Second |

# 手順8.ウィザードを使ったレポート作成

[ファイル(新規]を選択すると、画面に下図のフォームが表示されます。

| 20   |                | Repor  | t Sharp-Sho | ooter Designer |
|------|----------------|--------|-------------|----------------|
| File | Home           | Insert | Layout      | View           |
|      | New            |        | Ctrl+N      |                |
| Ē    | Open from file |        | Ctrl+O      | Font           |
| H    | Save           |        | Ctrl+S      |                |
| B    | Save to file   | Ctrl   | +Shift+S    |                |
|      | Select Languag | e      |             |                |
|      | 🔛 Settin       | ngs 🗙  | Exit Design | er             |

「新規」タブの「標準のレポート」を選択し、「OK」ボタンを押します。

| 8 | PERPETUUM<br>software |  |
|---|-----------------------|--|
|   | 🕎 Wizards Gallery     |  |
|   | New Saved             |  |
|   | Blank Report          |  |
|   | Standard Report       |  |
|   | Pivot table Report    |  |

「スタンダードウィザード」ウィンドウが表示されます。

下図のように、ドキュメントのパラメータを設定します。

| 📴 Standard Wizard |                                                                | 23                                                                                               |
|-------------------|----------------------------------------------------------------|--------------------------------------------------------------------------------------------------|
| Pages             | Common                                                         |                                                                                                  |
| + x 🖻 🗟 🗅         | Report template pro                                            | operties                                                                                         |
| Common            | 🔽 Show title                                                   | Customers                                                                                        |
|                   | Measure unit                                                   | Centimeter                                                                                       |
|                   | Style sheet                                                    | None                                                                                             |
|                   | Script language                                                | CSharp 🔽                                                                                         |
|                   | Page properties —<br>Size —<br>Paper kind A4<br>Page size 0; 0 | Orientation       Page numbers         ● Portrait       Position         ● Landscape       Align |
|                   | Columns layout<br>Columns count<br>Columns gap                 | 1                                                                                                |
|                   | S                                                              | ave Preview template Preview document OK Cancel                                                  |

Load from file

OK

23

Cancel

「追加」 (十) ボタンを使ってデータソースを追加します。

| 9 | PERPETUUM<br>software                                | petuumsoft.com |          |                              |            |         |       |           |
|---|------------------------------------------------------|----------------|----------|------------------------------|------------|---------|-------|-----------|
|   | Standard Wizard<br>Pages<br>Common<br>(Data Section) | (DataSection)  |          | Visible fields<br>Field name | Groups     | Caption | Width | Aggregate |
|   | ·                                                    | Sav            | ve Previ | ew template                  | Preview do | cument  | OK    | Cancel    |

| 8 | PERPETUUM<br>software | www.perpetuumsoft.com |
|---|-----------------------|-----------------------|
|---|-----------------------|-----------------------|

| 🕎 Standard Wizard                                      |                                                | 23                                                                                                    |
|--------------------------------------------------------|------------------------------------------------|----------------------------------------------------------------------------------------------------|
| Pages<br>+ X           Q Q<br>Common<br>(Data Section) | (DataSection) –<br>Data source<br>Field layout | (none)<br><br>                                                                                               |
|                                                        |                                                |                                                                                                    |
|                                                        |                                                | Image: Caption       Width       Aggregate       Save       Preview template       Preview document       OK |

レポートに出力するフィールドを選択します。(Name フィールドと Phone フィールドの両方を移動してください。)

| 🕎 Standard Wizard 🛛 🕅 🕅               |                                                                                                    |             |                                                      |                          |                     |                           |  |  |
|---------------------------------------|----------------------------------------------------------------------------------------------------|-------------|------------------------------------------------------|--------------------------|---------------------|---------------------------|--|--|
| Pages<br>Pages<br>Common<br>Customers | Customers<br>Data source Customers<br>Field layout List<br>All fields<br>Customers<br>Name<br>Mame | ₽<br>↓<br>1 | Visible fields Groups<br>Field name<br>Name<br>Phone | Caption<br>Name<br>Phone | Width<br>100<br>100 | Aggregate<br>None<br>None |  |  |
|                                       |                                                                                                    | ¢           | Caption Phone<br>Width 100                           | III<br>Aggregate         | None                |                           |  |  |
|                                       | Save                                                                                               | Previe      | ew template Preview of                               | locument                 | OK                  | Cancel                    |  |  |

「OK」ボタンを押します。

# 手順 9. レポートの設定

設定したテンプレートが作成されます。

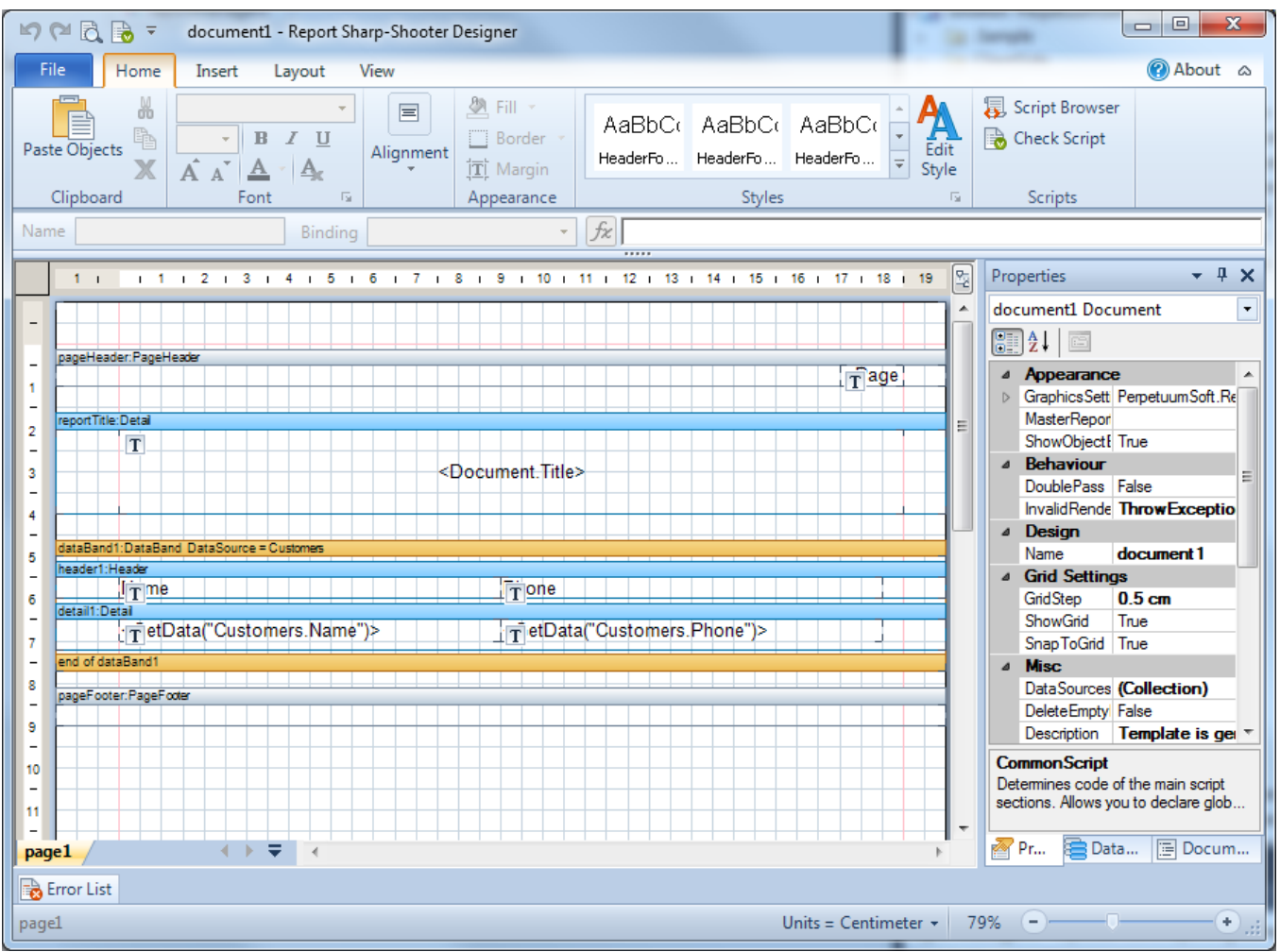

[プロパティ]ウィンドウで header1 の RepeatEveryPage プロパティを True に設定します。

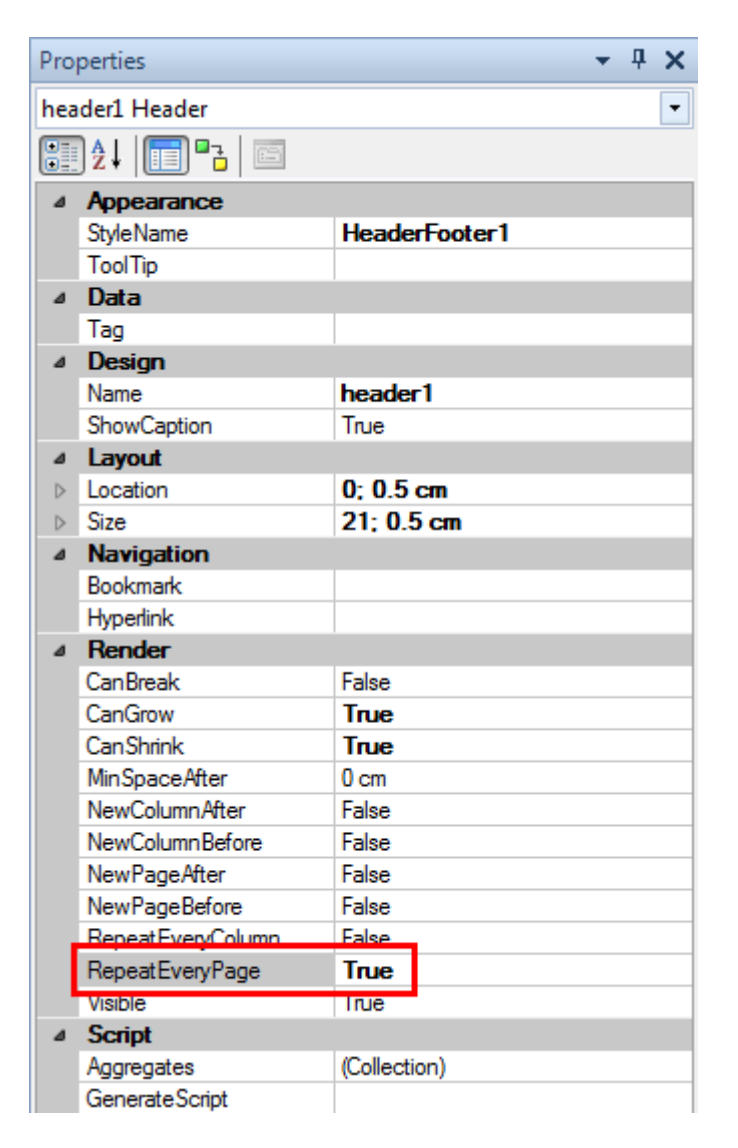

[プロパティ]ウィンドウで detail1 の NewPageAfter プロパティを True に設定します。

| Pro              | perties         |              |  | • | Ţ | × |  |  |
|------------------|-----------------|--------------|--|---|---|---|--|--|
| det              | ail1 Detail     |              |  |   |   | • |  |  |
|                  | ] ⊉↓   📰 ▫²   📼 |              |  |   |   |   |  |  |
| ⊿                | Appearance      |              |  |   |   |   |  |  |
|                  | StyleName       | Normal       |  |   |   |   |  |  |
|                  | ToolTip         |              |  |   |   |   |  |  |
| ⊿                | Data            |              |  |   |   |   |  |  |
|                  | Tag             |              |  |   |   |   |  |  |
| ⊿                | Design          |              |  |   |   |   |  |  |
|                  | Name            | detail 1     |  |   |   |   |  |  |
|                  | ShowCaption     | True         |  |   |   |   |  |  |
| ⊿                | Layout          |              |  |   |   |   |  |  |
| $\triangleright$ | Location        | 0; 1.5 cm    |  |   |   |   |  |  |
| $\triangleright$ | Size            | 21; 0.7 cm   |  |   |   |   |  |  |
| ۵                | Navigation      |              |  |   |   |   |  |  |
|                  | Bookmark        |              |  |   |   |   |  |  |
|                  | Hyperlink       |              |  |   |   |   |  |  |
| ۵                | Render          |              |  |   |   |   |  |  |
|                  | CanBreak        | False        |  |   |   |   |  |  |
|                  | CanGrow         | True         |  |   |   |   |  |  |
|                  | CanShrink       | True         |  |   |   |   |  |  |
|                  | MinSpaceAfter   | 0 cm         |  |   |   |   |  |  |
|                  | NewColumnAfter  | False        |  |   |   |   |  |  |
|                  | NewColumnBefore | False        |  |   |   |   |  |  |
|                  | NewPageAfter    | True         |  |   |   |   |  |  |
|                  | NewPageBetore   | False        |  |   |   |   |  |  |
|                  | Visible         | True         |  |   |   |   |  |  |
| ۵                | Script          |              |  |   |   |   |  |  |
|                  | Aggregates      | (Collection) |  |   |   |   |  |  |
|                  | GenerateScript  |              |  |   |   |   |  |  |

#### 手順10.ナビゲーションの追加

レポートにナビゲーションを追加します。レポート間の移動にはブックマークツリーを使用します。

[プロパティ]ウィンドウで detail1\_Customers\_Name のバインドを選択します。

| Pro                            | Properties 🗸 🗸 🖡 |               |  |  |  |  |
|--------------------------------|------------------|---------------|--|--|--|--|
| detail1_Customers_Name TextBox |                  |               |  |  |  |  |
|                                | )⊉↓   📻 📭 🗃      |               |  |  |  |  |
| $\triangleright$               | Margins          | 0; 0; 0; 0 cm |  |  |  |  |
|                                | RightToLeft      | False         |  |  |  |  |
|                                | StringTrimming   | Character     |  |  |  |  |

Bookmark プロパティのスクリプトエディタ (… ボタン)を開きます。

| ۵ | Navigation |  |
|---|------------|--|
|   | Bookmark   |  |
|   | 1.1 1.1    |  |

スクリプトエディタに "#" + を入力し、「データソース」タブの「Customer」データソースを展開し、 顧客名を取得するスクリプトコードを追加するために「Name」をダブルクリックします。

| 🕎 Script Editor                     |                                 |         | 23         |  |  |
|-------------------------------------|---------------------------------|---------|------------|--|--|
| 1 📮 "#" + GetData("Customers.Name") | Script Editor                   |         |            |  |  |
|                                     | Bands                           | Data So | Parameters |  |  |
|                                     | ⊞ Customers<br>⊕ Special Fields |         |            |  |  |
|                                     |                                 |         |            |  |  |
|                                     |                                 |         |            |  |  |
|                                     |                                 |         |            |  |  |
|                                     |                                 |         |            |  |  |
| Co                                  | de Snippets                     | ОК      | Cancel     |  |  |

テンプレートを保存してデザイナを閉じます。

# 手順11.コントローラの追加

プロジェクトにコントローラを追加します。"SharpShooterWebViewerMVC" プロジェクトのコンテキス トメニューから[追加\新しい項目...]を選択します。

|                                                                                                    | Solution Explorer                        |                                       |                             |  |  |  |  |  |  |
|----------------------------------------------------------------------------------------------------|------------------------------------------|---------------------------------------|-----------------------------|--|--|--|--|--|--|
|                                                                                                    | n an an an an an an an an an an an an an |                                       |                             |  |  |  |  |  |  |
| Solution 'SharpShooterWebViewerMVC' (1 project)                                                                                                    |                                          |                                       |                             |  |  |  |  |  |  |
| A Comparison of the second second |                                          |                                       |                             |  |  |  |  |  |  |
|                                                                                                    | Properties                               |                                       |                             |  |  |  |  |  |  |
|                                                                                                    |                                          | e e e e e e e e e e e e e e e e e e e | AssemblyInfo.cs             |  |  |  |  |  |  |
|                                                                                                    | 📄 licenses.licx                          |                                       |                             |  |  |  |  |  |  |
|                                                                                                    | References                               |                                       |                             |  |  |  |  |  |  |
|                                                                                                    |                                          | Þ 🚞 (                                 | Content                     |  |  |  |  |  |  |
|                                                                                                    |                                          |                                       | Ontrollers                  |  |  |  |  |  |  |
|                                                                                                    | Convert to Web Application               |                                       | 1odels -                    |  |  |  |  |  |  |
| <b>\$</b>                                                                                                    | Check Accessibility                      |                                       | cripts                      |  |  |  |  |  |  |
|                                                                                                    | Add                                      | •                                     | E Controller                |  |  |  |  |  |  |
|                                                                                                    | Exclude From Project                     |                                       | 📴 New Item Ctrl+Shift+A     |  |  |  |  |  |  |
| *                                                                                                    | Cut                                      | Ctrl+X                                | 😳 Existing Item Shift+Alt+A |  |  |  |  |  |  |

コントローラ名を「ReportServiceController」にします。

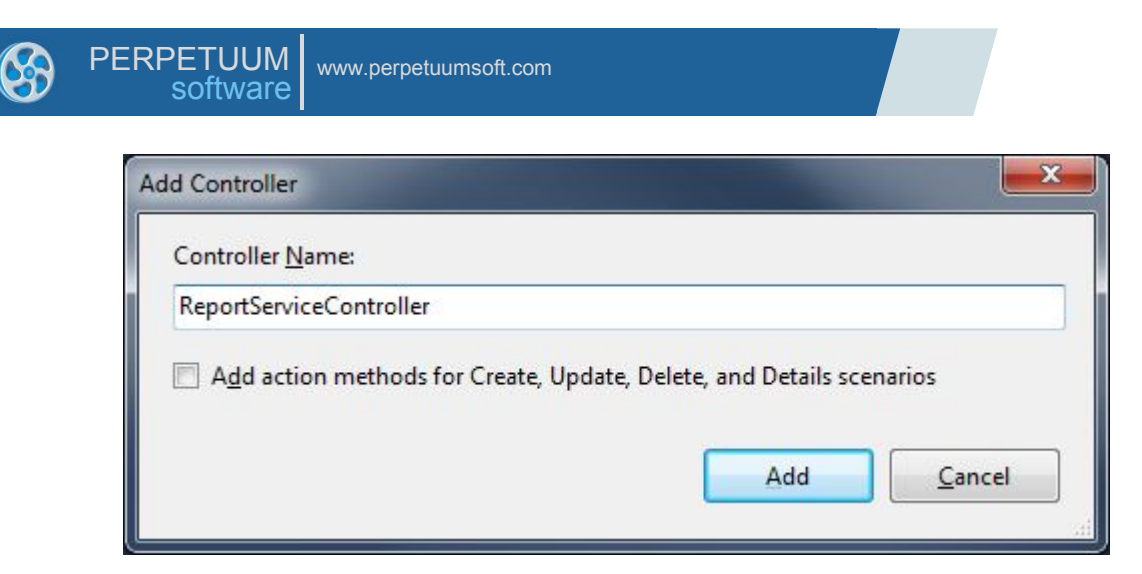

# 手順 12. サービスの役割をするコントローラの追加

コントローラに "PerpetuumSoft.Reporting.WebViewer.Server.Mvc" 名前空間を追加します。

using PerpetuumSoft.Reporting.WebViewer.Server.Mvc;

作成したコントローラを ReportServiceBaseController から継承し、"CreateReportService"メソッドをオー バーライドします。このオーバーライドされたメソッドは "ServiceClass" クラスのインスタンスを返し ます。従って、 "ReportServiceController.cs" ファイルのコードは次のようになります。

```
using System;
using System.Collections.Generic;
using System.Linq;
using System.Web;
using System.Web.Mvc;
using PerpetuumSoft.Reporting.WebViewer.Server.Mvc;
namespace SharpShooterWebViewerMVC.Controllers
{
    public class ReportServiceController : ReportServiceBaseController
    {
        protected override PerpetuumSoft.Reporting.WebViewer.Server.ReportServiceBase CreateReportSer
vice()
        {
            return new ServiceClass();
        }
    }
}
```

アプリケーションのサーバー部分の設定は終わりなので、クライアントアプリケーションの設定を行います。

#### 手順13. スクリプトファイルを追加する

プロジェクトに次のファイルを追加します。

```
jquery-1.5.1.js – jQuery プラグイン
```

jquery.treeview.js-ブックマークツリーの動作を実装します

mscorlib.js-スクリプトでの型システムのような機能や(#スクリプトで作成されたクラスの使用時に必要な)基本的なユーティリティのAPIを提供します

**PerpetuumSoft.Reporting.WebViewer.Client.js** – レポートの取得や表示ロジックを実装するクラス を含んでいます

PerpetuumSoft.Reporting.WebViewer.Client.Model.js – データモデルのクラス

ソリューションエクスプローラの「Scripts」フォルダを選択し、コンテキストメニューの[追加->既存の項目…]を選択します。

|          | Solution Explorer                                                                                                    |               |                  |                    |              |  |  |  |  |
|----------|----------------------------------------------------------------------------------------------------|---------------|------------------|--------------------|--------------|--|--|--|--|
|          |                                                                                                    | 🖶   🏠 👩       | 1                |                    |              |  |  |  |  |
|          |                                                                                                    | 🌄 Solution 'S | harpS            | hooterWebViewerMVC | (1 project)  |  |  |  |  |
|          | A Comparison of the second second |               |                  |                    |              |  |  |  |  |
|          | Properties                                                                                                    |               |                  |                    |              |  |  |  |  |
|          |                                                                                                    | Ref           | erenc            | es                 |              |  |  |  |  |
|          |                                                                                                    |               | ntent<br>ntrolle |                    |              |  |  |  |  |
|          |                                                                                                    |               | dels             |                    |              |  |  |  |  |
|          |                                                                                                    | b Scr         | ipts             |                    |              |  |  |  |  |
|          | Convert to Web Application                                                                                                    |               | vs               |                    |              |  |  |  |  |
| 0        | Check Accessibility                                                                                                    |               | bal.as           | ax                 |              |  |  |  |  |
|          | Add                                                                                                    | •             | ncel             | New Item           | Ctrl+Shift+A |  |  |  |  |
|          | Exclude From Project                                                                                                    |               |                  | Existing Item      | Shift+Alt+A  |  |  |  |  |
| ¥        | Cut                                                                                                    | Ctrl+X        | Ľ                | New Folder         |              |  |  |  |  |
|          | Сору                                                                                                    | Ctrl+C        |                  | Add ASP.NET Folder | •            |  |  |  |  |
| ß        | Paste                                                                                                    | Ctrl+V        | ₽\$              | Class              | Shift+Alt+C  |  |  |  |  |
| $\times$ | Delete                                                                                                    | Del           | -                |                    |              |  |  |  |  |
|          | Rename                                                                                                    |               |                  |                    |              |  |  |  |  |
| ſ        | Open Folder in Windows Explorer                                                                                                    |               |                  |                    |              |  |  |  |  |
|          | Properties                                                                                                    | Alt+Enter     |                  |                    |              |  |  |  |  |

「Web\Scripts」フォルダから次のファイルを追加します。

jquery-1.5.1.js

jquery.treeview.js

mscorlib.js

PerpetuumSoft.Reporting.WebViewer.Client.Model.js

PerpetuumSoft.Reporting.WebViewer.Client.js

|     | •                                                                                   | <del>•</del> • | Search Scripts                         |      |
|-----|-------------------------------------------------------------------------------------|----------------|----------------------------------------|------|
| н   | iquery.treeview jquery-1.5.1 mscorlib PerpetuumSoft.Reportin PerpetuumSoft.Reportin | g.Wel<br>g.Wel | bViewer.Client<br>bViewer.Client.Model | <br> |
| - I | rv-1.4.1-vsdoc" "iquerv-1.4.1                                                       | •              | All Files (*.*)                        |      |

#### 手順 14. スタイルの追加

プロジェクトにスタイルを追加します。このスタイルはレポートを正しく表示するために必要になる ので、スタイルを持つ次のファイルをプロジェクトに追加する必要があります。

**ReportViewer.css** – このファイルはレポートの表示スタイルを表します

ソリューションエクスプローラの「Content」フォルダを選択し、コンテキストメニューから[追加->既存の項目...]を選択します。

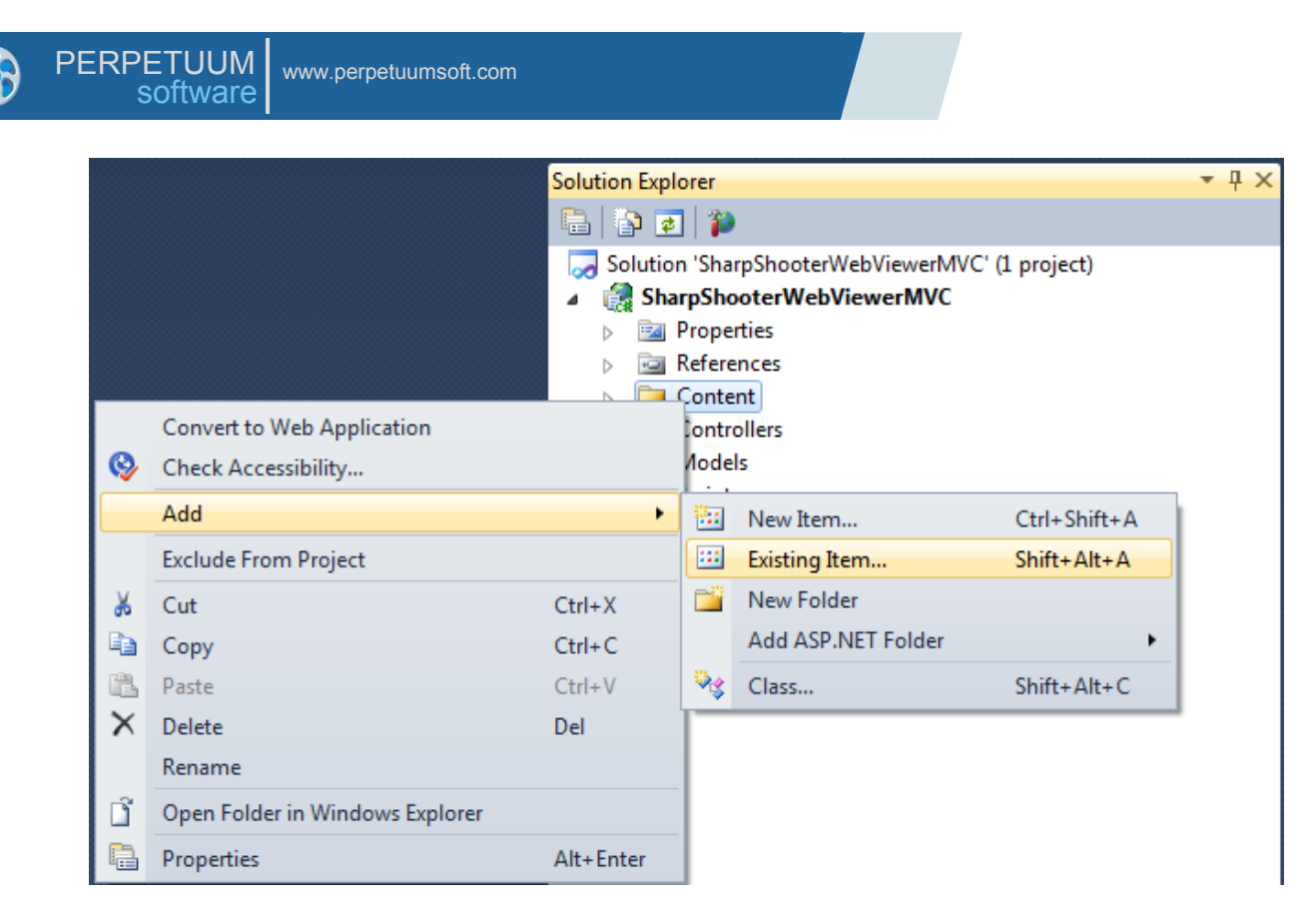

「Web\Content」フォルダから ReportViewer.css ファイルを追加します。

ReportViewer.css ファイルを選択し、「追加」ボタンをクリックします。

| 🚧 Add Existing Item - SharpShoot | erWebViewer<br>• • • Searc | h Content              |
|----------------------------------|----------------------------|------------------------|
| Organize   New folder            |                            | iii • 🗔 🔞              |
| ( Canada )                       | ^ Name                     | Date modified          |
|                                  | 鷆 images                   | 30-Aug-11 00:30        |
|                                  | A ReportViewer             | 29-Aug-11 18:16        |
|                                  |                            |                        |
|                                  | • •                        |                        |
| File <u>n</u> ame:               | ReportViewer               | s (*.*)<br>Id 🔽 Cancel |

# 手順 15. イメージの追加

イメージファイルを追加します。これらのイメージはブックマークのツリー表示に使用します。プロ ジェクトに、イメージを格納しているフォルダを追加します。ソリューションエクスプローラの 「Content」フォルダを選択し、コンテキストメニューから[追加\新しいフォルダ]を選択します。

|                                | Solution Explorer                               |           |       |                    |              |  |  |  |  |  |  |
|--------------------------------|-------------------------------------------------|-----------|-------|--------------------|--------------|--|--|--|--|--|--|
|                                |                                                 | 🖷   🗗 🧧   | ]   🎾 | )                  |              |  |  |  |  |  |  |
|                                | Solution 'SharpShooterWebViewerMVC' (1 project) |           |       |                    |              |  |  |  |  |  |  |
|                                | ▲ 🛃 SharpShooterWebViewerMVC                    |           |       |                    |              |  |  |  |  |  |  |
|                                | Properties                                      |           |       |                    |              |  |  |  |  |  |  |
|                                | ▷ 🔂 References                                  |           |       |                    |              |  |  |  |  |  |  |
|                                | Convert to Web Application                      |           |       |                    |              |  |  |  |  |  |  |
| 8                              | Check Accessibility                             |           | Re    | eportViewer.css    |              |  |  |  |  |  |  |
|                                | Add                                             | •         |       | New Item           | Ctrl+Shift+A |  |  |  |  |  |  |
|                                | Exclude From Project                            |           |       | Existing Item      | Shift+Alt+A  |  |  |  |  |  |  |
| X                              | Cut                                             | Ctrl+X    |       | New Folder         |              |  |  |  |  |  |  |
|                                | Сору                                            | Ctrl+C    |       | Add ASP.NET Folder | •            |  |  |  |  |  |  |
| 6                              | Paste                                           | Ctrl+V    | -     | Class              | Shift+Alt+C  |  |  |  |  |  |  |
| X                              | Delete                                          | Del       | Veb.  | config             |              |  |  |  |  |  |  |
|                                | Rename                                          |           |       | -                  |              |  |  |  |  |  |  |
| Den Folder in Windows Explorer |                                                 |           |       |                    |              |  |  |  |  |  |  |
|                                | Properties                                      | Alt+Enter |       |                    |              |  |  |  |  |  |  |

フォルダ名を「images」と入力します。

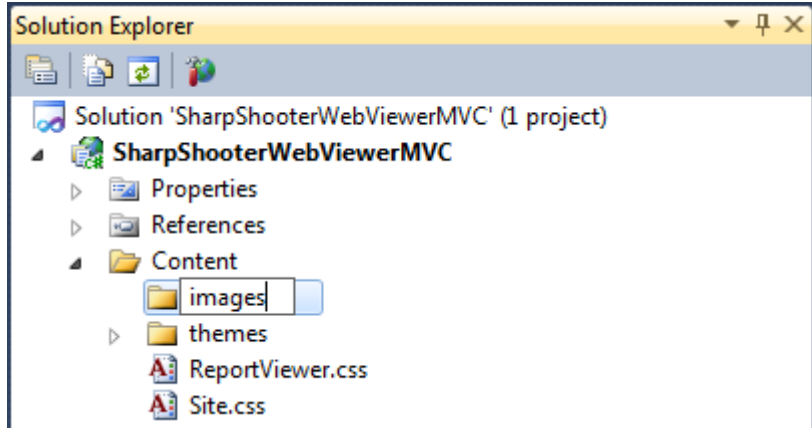

イメージを「images」フォルダに追加し、その追加した「images」フォルダを選択して、コンテキスト メニューから[追加\既存の項目...]を選択します。

「Web\Content\images」に移動し、次のイメージファイルを選択します。

bookmarktreenode.png;

treeview-default.gif;

treeview-default-line.gif.

「追加」ボタンをクリックします。

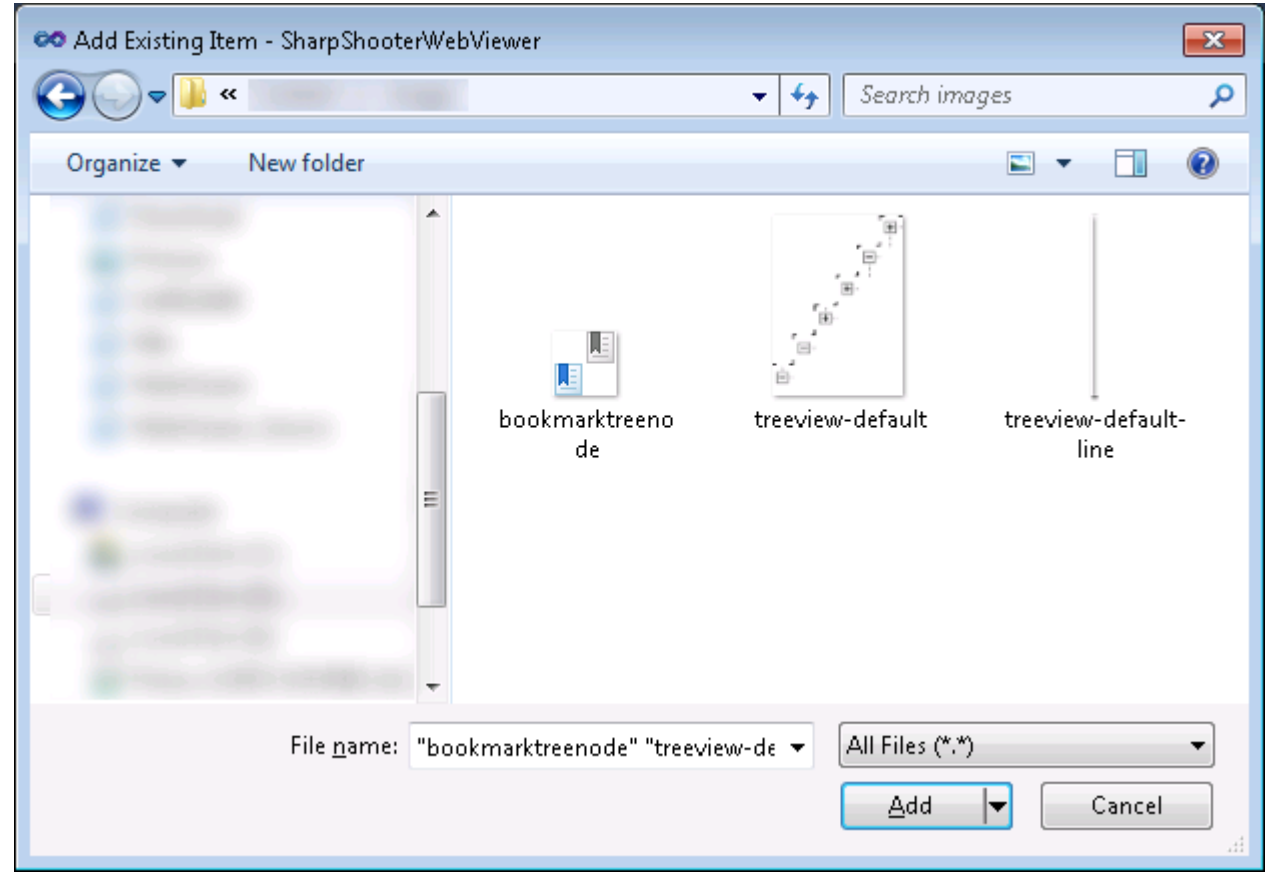

プロジェクトに必要なファイルをすべて追加したら、レポートビューアを入れるページを作成します。

プロジェクトに、リクエストやビューを処理(データを表示)するコントローラを追加します。

#### 手順 16. コントローラの追加

プロジェクトに、コントローラを追加します。ソリューションエクスプローラの「Controllers」フォル ダを選択し、コンテキストメニューから[追加\コントローラ...]を選択します。

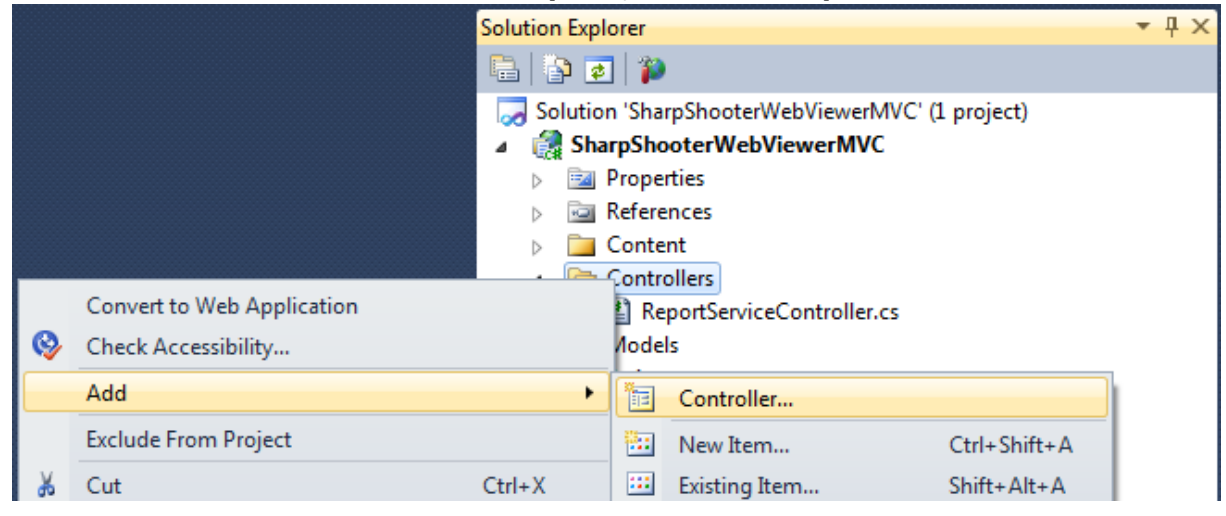

**Controller Name** フィールドに、「HomeController」というコントローラ名を設定します。

| e, Update, Delete, and Details scenarios |
|------------------------------------------|
|                                          |

#### 手順 17. ビューの追加

ビューを追加します。ソリューションエクスプローラの「HomeController.cs」ファイルをダブルクリ ックして開き、「Index」メソッドのコンテキストメニュー(メソッドを右クリック)から[ビューの 追加]を選択します。

HomeController.cs X SharpShooterWebViewerMVC.Controllers.HomeController = Index() + ⊡using System; VS10x - Code Map using System.Collections.Generic; using System.Linq; using System.Web; using System.Web.Mvc; inamespace SharpShooterWebViewerMVC.Controllers { □ ···· public · class · HomeController · : · Controller ••••{ <u>⊨</u>....// ·····//·GET:·/Home/ .....public ActionResult Index() ----{ Open in .NET Reflector ......return View(); Add View... •••••} Go To <u>V</u>iew ····} Refactor ۲ ]} Organize Usings Create Unit Tests... 🔍 Insert Snippet... Ctrl+K, X Surround With... Ctrl+K, S

表示されたウィンドウの「追加」ボタンをクリックします。

| Add View                                              |
|-------------------------------------------------------|
| View name:                                            |
|                                                       |
|                                                       |
| View <u>e</u> ngine:                                  |
| Razor (CSHTML)                                        |
| Create a strongly-typed view                          |
| Model class:                                          |
| ▼                                                     |
| Sca <u>f</u> fold template:                           |
| Empty   Reference script libraries                    |
| Create as a partial view                              |
| ☑ Use a layout or master page:                        |
|                                                       |
| (Leave empty if it is set in a Razor _viewstart file) |
| ContentPlace <u>H</u> older ID:                       |
| MainContent                                           |
| <u>A</u> dd Cancel                                    |

# 手順 18. ページにスクリプトやスタイルを追加する

「\_Layout.cshtml」ファイルを開きます。

| _Layout.cshtml ×                                                                                             |                                               |
|----------------------------------------------------------------------------------------------------|-----------------------------------------------|
| Client Objects & Events +                                                                                    | (No Events)                                   |
| html                                                                                                    |                                               |
| ⊡ <html></html>                                                                                              |                                               |
| ⊢ <head></head>                                                                                              |                                               |
| <pre><title>@ViewBag.Title</title></pre>                                                                     |                                               |
| <pre><link.href="@url.content("~ content="" site.css")".rel="&lt;/pre"></link.href="@url.content("~></pre>   | "stylesheet"·type="text/css"·/>               |
| <pre><script.src="@url.content("~ jquery-1.4.4.mi<="" pre="" scripts=""></script.src="@url.content("~></pre> | <pre>n.js")" type="text/javascript"&gt;</pre> |
|                                                                                                    |                                               |
|                                                                                                    |                                               |
| i <body></body>                                                                                              |                                               |
| @RenderBody()                                                                                                |                                               |
|                                                                                                    |                                               |
|                                                                                                    |                                               |

次の文字列を

<script src="@Url.Content("~/Scripts/jquery-1.4.4.min.js")" type="text/javascript"></script></script></scr

次のように変更します。

<script src="@Url.Content("~/Scripts/jquery-1.5.1.js")" type="text/javascript"></script></script>

スタイルを関連付けるコードを追加します。

```
<link href="@Url.Content("~/Content/ReportViewer.css")" rel="stylesheet" type="text/css" />
```

```
「_Layout.cshtml」のマークアップは次のようになります。
```

```
<!DOCTYPE html>
<html>
<head>
    <title>@ViewBag.Title</title>
    <link href="@Url.Content("~/Content/Site.css")" rel="stylesheet" type="text/css" />
    <link href="@Url.Content("~/Content/ReportViewer.css")" rel="stylesheet" type="text/css" />
    <script src="@Url.Content("~/Scripts/jquery-1.5.1.js")" type="text/javascript"></script>
</head>
<body>
    @RenderBody()
```

```
@RenderBody
</body>
</html>
```

```
(ソリューションエクスプローラの「Index.cshtml」ファイルをダブルクリックして)「Index.cshtml」
ファイルを開きます。
```

```
<script src="@Url.Content("~/Scripts/jquery.treeview.js")" type="text/javascript"></script>
<script src="@Url.Content("~/Scripts/mscorlib.js")" type="text/javascript"></script>
<script src="@Url.Content("~/Scripts/PerpetuumSoft.Reporting.WebViewer.Client.Model.js")"
type="text/javascript"></script>
<script src="@Url.Content("~/Scripts/PerpetuumSoft.Reporting.WebViewer.Client.js")"
type="text/javascript"></script>
<script src="@Url.Content("</script>/PerpetuumSoft.Reporting.WebViewer.Client.js")"
type="text/javascript"></script></script src="@Url.Content("</script>/PerpetuumSoft.Reporting.WebViewer.Client.js")"
```

#### 手順 19. Web ページにレポートを表示する

ビューに div 要素を追加します。この要素はレポートを表示します。div 要素に識別子を設定します。 この識別子は javascript コードから div 要素を取得するために必要です。

```
<div id="ReportViewerElement"> </div >
```

ビューに javascript コードを追加する必要があります。このコードはサーバーからドキュメントを読み 込みます。

```
<script type="text/javascript">
  $(document).ready(function () {
    var reportViewer = new PerpetuumSoft.Reporting.WebViewer.Client.ReportViewer("#ReportViewerElement");
    reportViewer.setServiceUrl("http://localhost:5555/ReportServiceController");
    reportViewer.reportName = "CustomersReport";
    reportViewer.renderDocument();
    reportViewer.setThumbnailsControl("#ssr_thumbnailContentPanel");
    reportViewer.setDocumentMapControl("#documentMapView");
    });
</script>
```

このクラスのオブジェクトはこのコードで作成されます。このオブジェクトはドキュメントを読み込んで Web ページに表示します。オブジェクトを作成する時、レポート表示に使われる Web ページの要素を定義してからサービスのアドレスやレポート名を設定します。renderDocument メソッドはサーバーからのドキュメントの読込を初期化します。

```
Index.htm のコードは次のようになります。
```

```
<mark>@{</mark>
                     ViewBag.Title = "Index";
}
<script src="@Url.Content("~/Scripts/jquery.treeview.js")" type="text/javascript"></script></script></scri
<script src="@Url.Content("~/Scripts/mscorlib.js")" type="text/javascript"></script>
<script src="@Url.Content("~/Scripts/PerpetuumSoft.Reporting.WebViewer.Client.Model.js")"</pre>
type="text/javascript"></script></script></
<script src="@url.Content("~/Scripts/PerpetuumSoft.Reporting.WebViewer.Client.js")"</pre>
type="text/javascript"></script>
<script type="text/javascript">
                     $(document).ready(function () {
                                           var reportViewer = new PerpetuumSoft.Reporting.WebViewer.Client.ReportViewer("#ReportViewerElement");
                                           reportViewer.setServiceUrl("http://localhost:5555/ReportService");
                                           reportViewer.reportName = "CustomersReport";
                                           reportViewer.renderDocument();
                                           reportViewer.setThumbnailsControl("#ssr_thumbnailContentPanel");
                                           reportViewer.setDocumentMapControl("#documentMapView");
                     });
                     </script>
 <div id="ReportViewerElement">
</div>
```

ウェブブラウザでアプリケーションを実行すると、次のようなスロバーが表示されます。

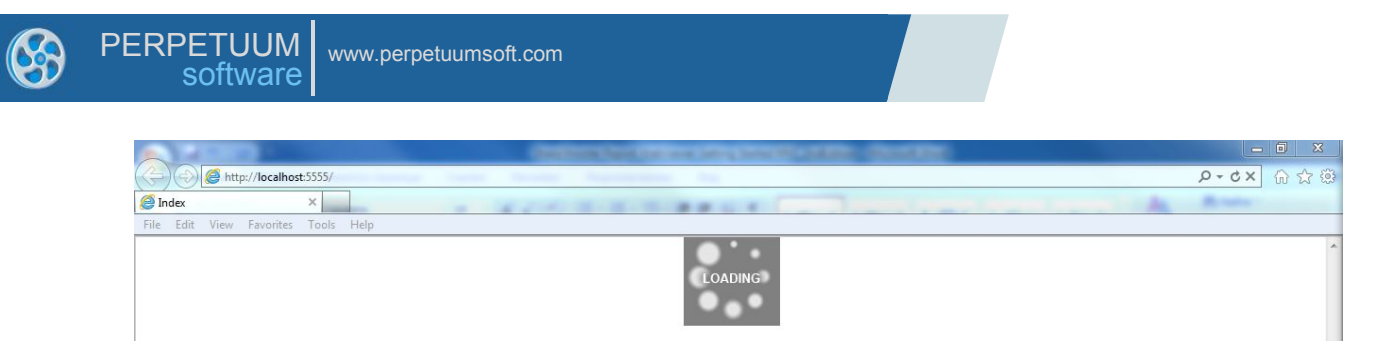

ドキュメントのデータを読み込む時にドキュメントの表示領域が表示されます。この後、アプリケー ションは表示するページを定義し、表示するページの読込要求を送ります。ページの読込中に(下図 のような)プログレスバーが表示されます。

| http://localhost:55         |                                                                                                    | P+OX W W W |
|-----------------------------|----------------------------------------------------------------------------------------------------|------------|
| 🥭 Index 🛛 🗙                 | and a second a second second s | An Arrest  |
| File Edit View Favorites To | iols Help                                                                                                    |            |
| File Edit View Favorites To |                                                                                                    |            |
|                             |                                                                                                    | *          |

ページが読み込まれると、ブラウザに表示されます。

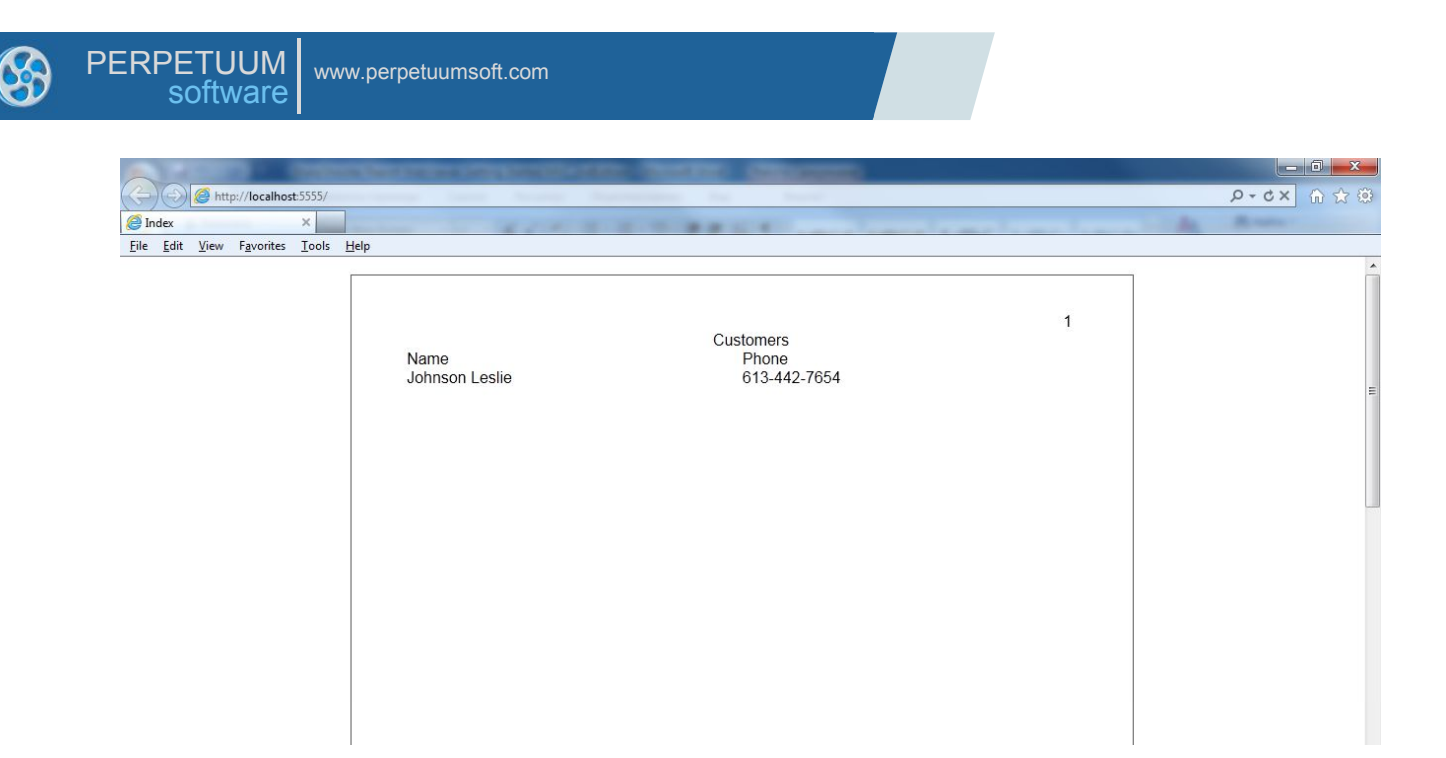

ページに、レポートのナビゲート、エクスポート、印刷を行うメソッドを呼び出す要素を追加します。

#### 手順20.外観設定

次のサンプルについて説明します。このサンプルには、印刷ボタン、エクスポートボタン、ページナ ビゲーションボタン、ページ数と現在のページ番号があります。簡単にナビゲートするためにブック マークツリーとサムネイルを追加しました。

| $\sim$                                      |                                  | And a state of the state of the |               |
|---------------------------------------------|----------------------------------|----------------------------------------------------------------------------------------------------|---------------|
| ( http://localhost:5555/                    |                                  |                                                                                                    | ③ ☆ ① × 2 + Q |
| 🥖 Index 🛛 🗙                                 |                                  |                                                                                                    |               |
| <u>File Edit View Favorites Tools H</u> elp |                                  |                                                                                                    |               |
| Print Export to Rtf Export to Pdf           | Export to Excel Export to Html E | Export to Xps                                                                                                    |               |
|                                             |                                  |                                                                                                    |               |
| Pages                                       |                                  |                                                                                                    |               |
|                                             |                                  |                                                                                                    | 1             |
|                                             |                                  | Customers                                                                                                    |               |
|                                             | lohnson Leslie                   | Phone<br>613-442-7654                                                                                                    |               |
| E                                           |                                  | 010-442-1004                                                                                                    |               |
| 1                                           |                                  |                                                                                                    |               |
| an and a                                    |                                  |                                                                                                    |               |
|                                             |                                  |                                                                                                    |               |
|                                             |                                  |                                                                                                    |               |
|                                             |                                  |                                                                                                    |               |
| 2                                           |                                  |                                                                                                    |               |
| Bookmark                                    |                                  |                                                                                                    |               |
| E Customers                                 |                                  |                                                                                                    |               |
| Johnson Leslie                              |                                  |                                                                                                    |               |
| - Eisher Pete                               |                                  |                                                                                                    |               |
| Brown Kelly                                 |                                  |                                                                                                    |               |
|                                             |                                  |                                                                                                    |               |
|                                             |                                  |                                                                                                    |               |
|                                             |                                  |                                                                                                    |               |
|                                             |                                  |                                                                                                    |               |
|                                             |                                  |                                                                                                    |               |
|                                             |                                  |                                                                                                    |               |
|                                             |                                  |                                                                                                    | <b>T</b>      |
| First page Prev page 1 of 3                 | 3 Next page Last page            |                                                                                                    |               |
|                                             |                                  |                                                                                                    |               |

このようなサンプルの作成方法について説明します。

```
手順 21.ページのマークアップ
```

```
この(上図のような)ページのマークアップは次のようになります。
```

```
<div style="margin: 10px">
    <input id="printButton" type="button" value="Print" class="ExportButton" />
    <input id="exportToRtfButton" type="button" value="Export to Rtf" class="ExportButton" />
    <input id="exportToPdfButton" type="button" value="Export to Pdf" class="ExportButton" />
    <input id="exportToExcelButton" type="button" value="Export to Excel" class="ExportButton" />
    <input id="exportToHtmlButton" type="button" value="Export to Html" class="ExportButton" />
    <input id="exportToXpsButton" type="button" value="Export to Xps" class="ExportButton" />
</div>
<div style="height: 600px; margin: auto; border: solid 1px black;">
    <div style="height: 600px; background-color: White; float: left; width: 250px;">
        <div style="height: 300px;">
            <div style="height: 30px; background-color: #CCC; padding: 10px 0px 0px 10px;">
                <span>Pages</span>
            </div>
            <div id="ssr_thumbnailContentPanel" style="width:250px; height: 260px;">
            </div>
        </div>
        <div style="height: 300px;">
            <div style="height: 30px; background-color: #CCC; padding: 10px 0px 0px 10px;">
                <span>Bookmark</span>
            </div>
            <div id="documentMapView">
            </div>
        </div>
    </div>
    <div id="ReportViewerElement" style="height: 600px; background-color: Gray; overflow: auto;">
    </div>
</div>
<div style="margin: 10px;">
    <input id="firstPage" type="button" value="First page"/>
    <input id="prevPage" type="button" value="Prev page" />
    <input id="currentPage" type="text" title="Current page" style="width: 60px;" />
    <span>of </span><span id="pageCount">0</span>
    <input id="nextPage" type="button" value="Next page" />
    <input id="lastPage" type="button" value="Last page" />
</div>
```

次のように、"reportViewer" オブジェクトのイベントハンドラを作成します。

documentInfoLoadedEvent – レポートデータの読込時に発生するイベントで、ページサイズ付き のページー覧を取得できます。

currentPageChangedEvent – 現在のページが変更された時に発生するイベントで、現在のページ 番号を取得できます。

errorEvent - エラーが生じると発生するイベントで、エラー情報を取得できます。

サムネイルやブックマークツリーの出力に必要な Web ページの要素を設定します。

reportViewer.setThumbnailsControl("#ssr\_thumbnailContentPanel"); reportViewer.setDocumentMapControl("#documentMapView");

印刷、エクスポート、ページナビゲーションボタンのハンドラを追加します。

javascript コードは次のようになります。

<script type="text/javascript">

# PERPETUUM www.perpetuumsoft.com

```
var reportViewer = null;
   $(document).ready(function () {
        Initialize();
        $("#printButton").click(function () {
            reportViewer.print();
        }):
        $("#exportToRtfButton").click(function () {
            reportViewer.exportToRtf();
        });
        $("#exportToPdfButton").click(function () {
            reportViewer.exportToPdf();
        }):
        $("#exportToExcelButton").click(function () {
            reportViewer.exportToExcel();
        });
        $("#exportToHtmlButton").click(function () {
            reportViewer.exportToHtml();
       });
        $("#exportToXpsButton").click(function () {
            reportViewer.exportToXps();
        });
        $("#firstPage").click(function () {
            reportViewer.firstPage();
        });
        $("#prevPage").click(function () {
            reportViewer.prevPage();
        });
        $("#nextPage").click(function () {
            reportViewer.nextPage();
       });
        $("#lastPage").click(function () {
            reportViewer.lastPage();
        });
   });
   function Initialize() {
        reportViewer = new PerpetuumSoft.Reporting.WebViewer.Client.ReportViewer("#ReportViewerElement");
        reportViewer.setServiceUrl("http://localhost:5555/ReportService");
        reportViewer.reportName = "CustomersReport";
        reportViewer.documentInfoLoadedEvent = function (pages) {
            $("#pageCount").text(pages.length);
        };
        reportViewer.currentPageChangedEvent = function (pageNumber) {
            $("#currentPage").val(pageNumber);
        };
        reportViewer.errorEvent = function (errorModel) {
            switch (errorModel.errorType) {
                case PerpetuumSoft.Reporting.WebViewer.Client.ErrorType.communicationError:
                    alert("communicationError" + errorModel.error._error$1);
                    break;
                case PerpetuumSoft.Reporting.WebViewer.Client.ErrorType.clientError:
                    alert("clientError" + (errorModel.error).message);
                    break;
                case PerpetuumSoft.Reporting.WebViewer.Client.ErrorType.serverError:
                    alert("serverError" + (errorModel.error).message + (errorModel.error).getInformation());
                    break;
                default:
                    alert(errorModel.error.message);
                    break;
            }
        };
        reportViewer.renderDocument();
        reportViewer.setThumbnailsControl("#ssr_thumbnailContentPanel");
        reportViewer.setDocumentMapControl("#documentMapView");
   }
</script>
```

では、Webアプリケーションを実行します。ブラウザに下図のような新しいデザインのページが表示 されます。

| ~                                                                            | 10                             | T sales all halls all a second     |               |
|------------------------------------------------------------------------------|--------------------------------|------------------------------------|---------------|
| (Carlo Market Market S555/                                                   |                                |                                    | ③ 公 ① × O + C |
| 🤗 Index 🛛 🗙 🔛                                                                |                                |                                    |               |
| <u>File E</u> dit <u>V</u> iew F <u>a</u> vorites <u>T</u> ools <u>H</u> elp |                                |                                    |               |
| Print Export to Rtf Export to Pdf                                            | Export to Excel Export to Html | Export to Xps                      |               |
|                                                                              |                                |                                    |               |
| Pages                                                                        |                                |                                    |               |
| Bookmark<br>Customers<br>Fisher Pete<br>Brown Kelly                          | Name<br>Johnson Leslie         | Customers<br>Phone<br>613-442-7654 | 1             |
| First page Prev page 1 of 3                                                  | Next page Last page            |                                    |               |